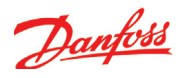

# Настройка функций дополнительных входов с напряжением

- 1. Перейдите к меню конфигурации
- 2. Выберите «Дополнительные вольтовые входы»

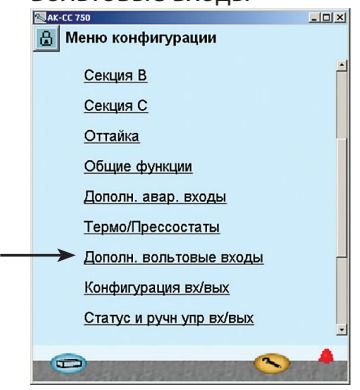

3. Определите необходимые названия и значения

прикрепленные к сигналу

| 🔒 Входы напряж.  | KCIĐ            |  |  |  |  |  |
|------------------|-----------------|--|--|--|--|--|
| Кол-во входов на | 1 <sup></sup>   |  |  |  |  |  |
| Вход напряж 1    |                 |  |  |  |  |  |
| Имя              | Voltage input 1 |  |  |  |  |  |
| Текущ значение   | *****           |  |  |  |  |  |
| Текущий статус   | выкл            |  |  |  |  |  |
| Мин сигнал       | 0,0             |  |  |  |  |  |
| Макс сигнал      | 100,0           |  |  |  |  |  |
| Отключ.          | -1,0            |  |  |  |  |  |
| Включ.           | 101,0           |  |  |  |  |  |
|                  | -               |  |  |  |  |  |
|                  |                 |  |  |  |  |  |

В нашем примере мы не используем эту функцию, поэтому приведенный здесь пример показан просто для информации. Имя функции может быть XX, а текст аварии можно внести далее (внизу окна). Значение "Мин. и макс. сигнал " – это установки, представляющие нижнее и верхнее значение сигнала с напряжением. Например, 2 В и 10 В. (Выбор диапазона напряжения производится во время настройки входов/выходов).

Для каждого определенного входа напряжения контроллер резервирует релейный выход в настройке входов/выходов. Нет необходимости определять данное реле, если Вам нужно только аварийное сообщение через сеть передачи данных.

#### 3 – Входы напряжения

Дополнительные входы напряжения используются для мониторинга внешних сигналов с напряжением. Каждый вход напряжения имеет отдельный выход для управления внешними устройствами. Количество входов напряжения Установите количество дополнительных входов напряжения, Укажите для 1 – 5: Имя Текущее значение = отображение измерения. Текущее состояние = отображение статуса выхода. Мин. сигнал Задайте отображаемое значение при минимальном сигнале напряжения. Макс. сигнал Задайте отображаемое значение при максимальном сигнале напряжения. Отключение Значение отключения выхода (масштабированное значение). Включение Значение включения выхода (масштабированное значение). Задержка отключения Время задержки для отключения. Задержка включения Время задержки для включения. Верхний аварийный предел Предел высокой аварии. Задержка высокой аварии Время задержки для высокой аварии. Текст высокой аварии Укажите текст аварийного сообщения для высокой аварии. Нижний аварийный предел Предел низкой аварии. Задержка низкой аварии Время задержки для низкой аварии. Текст низкой аварии Укажите текст аварийного сообщения для

низкой аварии.

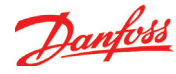

# Конфигурирование входов и выходов

- 1. Перейдите к меню конфигурации
- 2. Выберите «Конфигурация

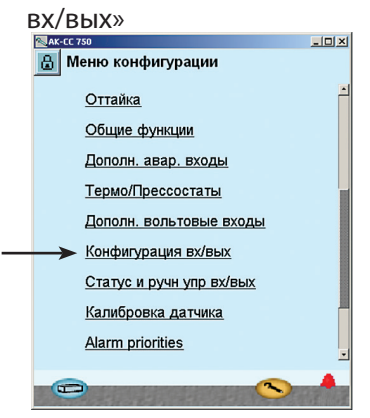

## 3. Конфигурация цифровых выходов

| 💐 AK-CC 750           |     |                |    |           | _ 🗆 🗵             | 1 |
|-----------------------|-----|----------------|----|-----------|-------------------|---|
| 🔒 Конфигурация вх/вых |     |                |    |           |                   |   |
| Цифр. выходы          |     |                | 8  |           | $   \rightarrow $ |   |
| Загруз                | Мод | ų <sup>1</sup> | Pt | Актив. пр | л                 |   |
| AKV A                 | 1   | -              | 12 |           |                   |   |
| AKV B                 | 1   | -              | 13 |           |                   |   |
| AKV C                 | 1   | -              | 14 |           |                   |   |
| Оттайка А             | 1   | -              | 16 | ВКЛ       |                   |   |
| Оттайка В             | 1   | -              | 17 | ВКЛ       |                   |   |
| Оттайка С             | 1   | -              | 18 | ВКЛ       |                   | K |
| Кант подогр           | 1   | -              | 19 | ВКЛ       |                   |   |
| Вент                  | 1   | -              | 15 | ВКЛ       |                   |   |
| Đ                     |     |                |    | ~         |                   |   |

Содержание приведенных дальше окон будет зависеть от настроек, сделанных ранее. В окнах будет показано, какие соединения нужны для сделанных ранее настроек. Таблицы такие же, как были приведены раньше.

- Цифровые выходы
- Цифровые входы
- Аналоговые выходы
- Аналоговые входы

Важное! Функция АКV может быть установлена только для точек 12, 13, 14 и 15 на модуле 1

| Нагрузка       | Выход | Модуль | Точка | Актив-<br>ный при |
|----------------|-------|--------|-------|-------------------|
| AKV A          | DO1   | 1      | 12    | -                 |
| AKV B          | DO2   | 1      | 13    | -                 |
| AKV C          | DO3   | 1      | 14    | -                 |
| Вентилятор     | DO4   | 1      | 15    | ВКЛ.              |
| Оттаивание А   | DO5   | 1      | 16    | ВКЛ.              |
| Оттаивание В   | D06   | 1      | 17    | ВКЛ.              |
| Оттаивание С   | DO7   | 1      | 18    | ВКЛ.              |
| Кант. подогрев | DO8   | 1      | 19    | ВКЛ.              |

Нужно настроить цифровые выходы контроллера с указанием модуля и точки на том модуле, куда присоединяется та или иная функция. После этого нужно указать для каждого выхода положение, в котором активируется нагрузка (**ВКЛ.** или **ВЫКЛ.**).

| Функция                              | Вход | Модуль | Точка | Актив-<br>ный при |
|--------------------------------------|------|--------|-------|-------------------|
| Внешний старт/стоп                   | AI3  | 2      | 3     | Закрыт            |
| Уборка оборудования<br>(имп. сигнал) | Al4  | 2      | 4     | Закрыт            |

Нужно настроить цифровые входы контроллера с указанием модуля и точки на том модуле, куда присоединяется та или иная функция. После этого нужно указать для каждого входа положение сигнала, в при котором активируется функция (**Закрыт** или **Открыт**).

#### 3 - Выходы

Есть возможность установить следующие функции: АКV или соленоид Оттаивание (эл./гор.газ) Общее оттаивание Соленоид всас. линии Дренажный вентиль Обогреватель дренажа Ночные шторки Компрессор Кантовый подогрев Освещение Вентилятор Авария Термостат 1 - 5 Прессостат 1 - 5 Вход напряжения 1 - 5

#### 4 – Дискретные входы

Есть возможность установить следующие функции: Ночное смещение Авария двери Принудительное закрытие Внешний Гл.выключатель Диапазон термостата Начало оттаивания Уборка оборудования Аварийные входы 1-10 Откр. / закр. ночных шторок

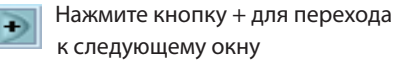

## Настройка функций цифровых входов

| и |
|---|
|   |
|   |
|   |
|   |
|   |
|   |
|   |
|   |
|   |
|   |
|   |
|   |
|   |
| • |
|   |

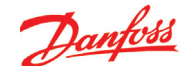

€

Нажмите кнопку + для перехода к следующему окну

5. Конфигурация сигналов аналоговых входов

| AK-CC 750                |      |     |         | . 🗆 🗵 |  |  |  |
|--------------------------|------|-----|---------|-------|--|--|--|
| 🔒 Конфигурация вх/вых    |      |     |         |       |  |  |  |
| Аналоговые входы 📧 💽 💽 🗩 |      |     |         |       |  |  |  |
| Датчик                   | Мод  | Pt  | Тип     |       |  |  |  |
| Темп S2A                 | 1 -  | 10  | Pt 1000 | -     |  |  |  |
| Темп S3A                 | 1 -  | 1   | Pt 1000 |       |  |  |  |
| Темп S4A                 | 1 -  | 4   | Pt 1000 |       |  |  |  |
| Темп S5-1 A              | 1 -  | 7   | Pt 1000 |       |  |  |  |
| Темп S2B                 | 2 -  | 1   | Pt 1000 |       |  |  |  |
| Темп S3B                 | 1 -  | 2   | Pt 1000 |       |  |  |  |
| Темп S4B                 | 1 -  | 5   | Pt 1000 |       |  |  |  |
| Темп S5-1 В              | 1 -  | 8   | Pt 1000 |       |  |  |  |
| Темп S2C                 | 2 -  | 2   | Pt 1000 |       |  |  |  |
| Темп S3C                 | 1 -  | 3   | Pt 1000 |       |  |  |  |
| Темп S4C                 | 1 -  | 6   | Pt 1000 |       |  |  |  |
|                          |      |     |         | -     |  |  |  |
|                          |      |     |         |       |  |  |  |
|                          | -001 | 100 |         | 100   |  |  |  |

| Датчик                 | Вход | Модуль | Точка | Тип       |
|------------------------|------|--------|-------|-----------|
| Темпер. воздуха S3 А   | AI1  | 1      | 1     | Pt 1000   |
| Темпер. воздуха S3 В   | AI2  | 1      | 2     | Pt 1000   |
| Темпер. воздуха S3 C   | AI3  | 1      | 3     | Pt 1000   |
| Темпер. воздуха S4 А   | AI4  | 1      | 4     | Pt 1000   |
| Темпер. воздуха S4 В   | AI5  | 1      | 5     | Pt 1000   |
| Темпер. воздуха S4 C   | Al6  | 1      | 6     | Pt 1000   |
| Датчик оттаивания S5 А | AI7  | 1      | 7     | Pt 1000   |
| Датчик оттаивания S5 В | AI8  | 1      | 8     | Pt 1000   |
| Датчик оттаивания S5 C | AI9  | 1      | 9     | Pt 1000   |
| Темпер.хлад-та -S2 А   | AI10 | 1      | 10    | Pt 1000   |
| Давление испарения- РО | AI11 | 1      | 11    | AKS32R-12 |
| Темпер.хлад-та -S2 В   | AI1  | 2      | 1     | Pt 1000   |
| Темпер.хлад-та -S2 С   | AI2  | 2      | 2     | Pt 1000   |

Нужно настроить аналоговые входы под подключаемые датчики.

#### 5 – Аналоговые входы

Есть возможность настроить следующие сигналы:

Датчики температуры: S2 Температура хлад-та. (A,B,C,D) S3 Темп.воздуха перед испарителем (A,B,C,D) S4 Темп.воздуха после испарителя (A,B,C,D) S5-1 Датчик оттаивания (A,B,C,D) S5-2 Датчик оттаивания (A,B,C,D) Saux 1 - 4 Датчик продукта (A,B,C,D) Тип датчика: • Pt1000 • PTC 1000

Датчики давления: Ро Давление испарения Рс Давление конденсации Paux 1 - 3 Настройки: • AKS 32, -1 – 6 бар • AKS 32R, -1 – 6 бар • AKS 32, - 1 – 9 бар • AKS 32R, -1 – 9 бар • AKS 32, - 1 – 12 бар • AKS 32R, -1 – 12 бар • AKS 32, - 1 – 20 бар • AKS 32R, -1 – 20 бар • AKS 32, - 1 – 34 бар • AKS 32R, -1 – 34 бар • AKS 32, - 1 – 50 бар • AKS 32R, -1 – 50 бар • АКЅ 2050, 1 – 59 бар • AKS 2050, -1 – 99 бар • AKS 2050, -1 – 159 бар • MBS 0 – 60 6ap • MBS 0 – 160 бар

Сигналы с напряжением для смещения задания: Внешний сигнал задания Доп.вольтовые фходы 1 - 5 Настройки: • 0 - 5 B, • 1 - 5 B, • 0 -10 B, • 2 - 10 B

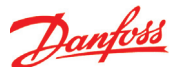

# Настройка приоритетов аварий

1. Перейдите к меню конфигурации

# 2. Выберите «Приоритеты аварий (Alarm priorities)»

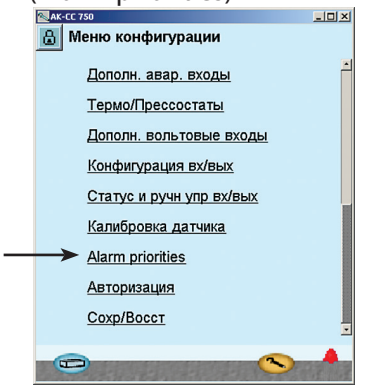

3. Установите приоритеты для аварий

| по температу     | /pe        |
|------------------|------------|
| AK-CC 750        | <u>_0×</u> |
| Alarm priorities |            |
| Аварии темп      | K C D      |
| Выс темп возд А  | Выс.       |
| Низк темп возд А | Выс.       |
| Выс темп возд В  | Выс.       |
| Низк темп возд В | Выс.       |
| Выс темп возд С  | Выс.       |
| Низк темп возд С | Выс.       |
|                  |            |
|                  |            |
|                  |            |
|                  |            |
|                  |            |

Нажмите кнопку + для перехода к следующему окну

### 4. Установите приоритеты для

| «Ошибок датчиков» |        |  |  |  |  |
|-------------------|--------|--|--|--|--|
| AK-CC 750         | _0×    |  |  |  |  |
| Alarm priorities  |        |  |  |  |  |
| Ошибки датчиков   |        |  |  |  |  |
| Pe sensor error   | Выс. – |  |  |  |  |
| Ошибка датч S2A   | Выс.   |  |  |  |  |
| Ошибка датч S3A   | Выс.   |  |  |  |  |
| Ошибка датч S3A   | Выс.   |  |  |  |  |
| Ошибка датч S5-1A | Выс.   |  |  |  |  |
| Ошибка датч S2B   | Выс.   |  |  |  |  |
| Ошибка датч S3B   | Выс.   |  |  |  |  |
| Ошибка датч S3B   | Выс    |  |  |  |  |
| Ошибка датч S5-1B | Выс.   |  |  |  |  |
|                   |        |  |  |  |  |
|                   |        |  |  |  |  |

Поскольку очень много функций имеют аварийную сигнализацию, может возникнуть необходимость в их сортировке.

Все возможные аварии можно распределить по приоритетам: • "Высокий" – для самых важных

• "Высокии" – для самых важных

• "Только запись" - имеет наименьший приоритет

• "Отключено" - авария не работает

Взаимная зависимость между настройками и действием можно увидеть в приведенной ниже таблице.

| Настройка        | Запись | Выбор для аварийного реле |        |                   | Сеть | AKM-  |
|------------------|--------|---------------------------|--------|-------------------|------|-------|
|                  |        | Нет                       | Высок. | Низк. –<br>Высок. |      | адрес |
| Высокий          | Х      |                           | Х      | Х                 | Х    | 1     |
| Средний          | Х      |                           |        | Х                 | Х    | 2     |
| Низкий           | Х      |                           |        | Х                 | Х    | 3     |
| Только<br>запись | x      |                           |        |                   |      |       |
| Отключено        |        |                           |        |                   |      |       |

В нашем примере мы сделали настройки, показанные в окне.

В нашем примере мы сделали настройки, показанные в окне.

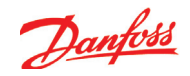

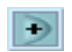

Нажмите кнопку + для перехода к следующему окну

## 5. Установите приоритеты для

## «Различных аварий»

| Средн. 🕇 |
|----------|
| Низк     |
| Выс.     |
| Средн.   |
| Средн.   |
| Средн.   |
| Низк     |
| Низк     |
| Низк     |
| _        |
|          |
|          |

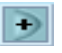

Нажмите кнопку + для перехода к следующему окну

6. Установите приоритеты для

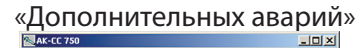

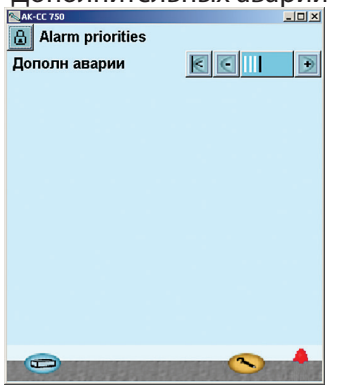

В нашем примере мы сделали настройки, показанные в окне.

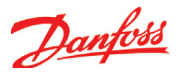

# Блокировка конфигурации

- 1. Перейдите к меню конфигурации
- 2. Выберите

| < | «Блок/Разблок конфигура | цию» |
|---|-------------------------|------|
|   | AK-CC 750               |      |
|   | 🔒 Меню конфигурации     |      |
|   | —— Блок/разблок конфиг  |      |
|   | Настр системы           |      |

3. Заблокируйте конфигурацию

Выбор применения

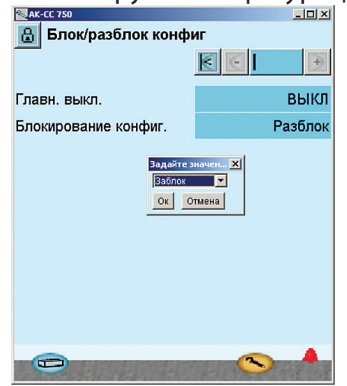

После этого контроллер сделает сравнение выбранных функций и настроит входы и выходы. Результат будет показан в следующем разделе, где мы будем проверять настройки.

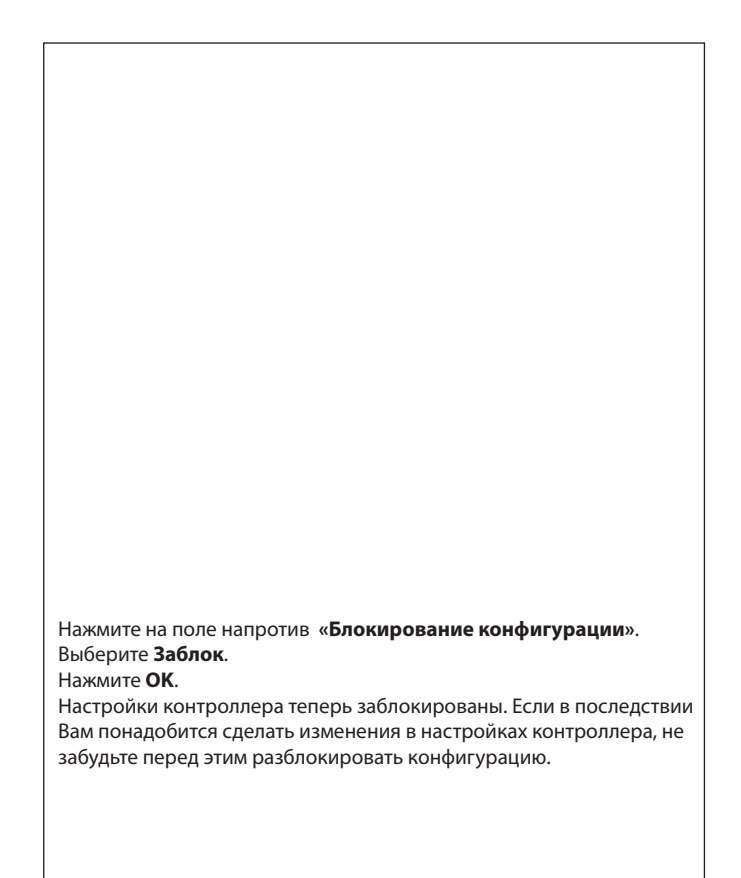